# How to Complete a Discharge Summary

**Creating Discharge Summary** 

IMPORTANT – Please log in under you own eRecord account

Select Discharge Summary from the toolbar

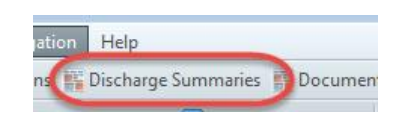

1. Search for your ward using the drop down Search list

| Discharge Summaries            |                                         |
|--------------------------------|-----------------------------------------|
| 👫 🗎   🖶   🔍 🤻   100% 🛛 🗸 🖨     |                                         |
|                                |                                         |
| Discharge Summaries            |                                         |
| FHDUMMY                        | ✓ Search                                |
| Search for Patient MRN or Name | Last Updated : Thu Apr 12 2018 08:29:56 |

## A list of patient will be displayed

| charge Summaries               |                  |                |         |                   |                   |                     |             | [0] Full screen | 🖨 Print        | æ( |
|--------------------------------|------------------|----------------|---------|-------------------|-------------------|---------------------|-------------|-----------------|----------------|----|
| 🗎   📥   🔍 🔍   100%             | -   • • 🗳        |                |         |                   |                   |                     |             |                 |                |    |
|                                |                  |                |         |                   |                   |                     |             |                 |                |    |
| Discharge Summaries            |                  |                |         |                   |                   |                     |             |                 |                |    |
| FHDUMMY                        |                  |                |         | ✓ Search          |                   |                     |             |                 |                |    |
| Search for Patient MRN or Nar  | me               |                |         | Last Updated :    | Thu Apr 12 2018 0 | 8:29:56             |             |                 |                |    |
| Dationt                        | Samilaa          | Discharged     | Mada    |                   | Casatan           | Undeted             | Chabus      | Action          | <b>O 1 1 1</b> |    |
| Patient                        | Service          | Dischargeu     | Pieus   | oput              | Creator           | opuateu             | Status      | ACUUII          | 3 **           |    |
| ZZZTEST, SWITCH<br>91042094    | Neurology        | 05/04/18 09:15 | Convert | 06/04/18 02:05:59 |                   |                     | Not Started | Create          |                |    |
| ZZZTESTING, PAULA<br>91173855  | Gastroenterology |                | Edit    | 12/03/18 17:12:18 | Carol Millar      | 12/04/2018 08:29:45 | Draft       | Edit            | 4vi            | ew |
| ZZZTESTING, CARDIO<br>91369101 | Gastroenterology |                | Edit    | 12/04/18 05:20:22 |                   |                     | Not Started | Create          |                |    |

- 2. Select Convert Medications if required
- 3. Select **Create** to start the discharge summary

Or

- 4. Select **Edit** to continue one already started
- 5. If this is a new Discharge Summary click **Create** again to open a new letter.

1

6. If not the draft letter will open.

## **Completing Discharge Summary**

#### IMPORTANT - Please ensure you are still logged in under you own eRecord account

Before you start completing the Discharge Summary you **MUST** complete or amend the information from the **Details** panel on the right hand side of the screen.

- 7. Select your Department (if necessary)
- 8. Select the name of the Lead Clinician

### **IMPORTANT IF YOU ARE THE PERSON SIGNING THE LETTER**

9. Select your name from the Signing Clinician drop down list

If your name does not appear in the list, contact your ward manager who can arrange for your name to be added to the list.

- 10. You can then complete the details of the discharge summary.
- 11. If a heading is not relevant hover over the heading until a red X is displayed. Click the red X to remove a heading.

| Document Store / Creation                                                                                                    |   |                                    |  |  |  |
|----------------------------------------------------------------------------------------------------|---|------------------------------------|--|--|--|
| Add Recipients 🔋 Dr M Meinen X 🔋 Barbie Zzztesting X 🔋 Notes X                                                                                                    |   |                                    |  |  |  |
| Lead Consultant: Mr. Rahul Gujadhur                                                                                                    |   | Details Autotext Data              |  |  |  |
| Dear Dr Meinen           Barbie Zzztesting         DOB: 01-Jan-1925           NH 5:         NRN: 91603669                                                         | 1 | Document Type<br>Discharge Summary |  |  |  |
| 1 Bewick Crescent, Newcastle Upon Tyne, NE15 8AN                                                                                                    |   | Urology                            |  |  |  |
| Your patient was admitted as an inpatient to Freeman ward Fhdummy on 03/05/2018 and was discharged on<br>(Discharge date) from Freeman to (Discharge to location) | 1 | Clinic (optional)                  |  |  |  |
| Clinical Details                                                                                                    |   | None *                             |  |  |  |
| Including reason for admission                                                                                                    | 1 | Clinic / Admit Date                |  |  |  |
| Diagnosis                                                                                                    | 1 | 03-May-2018                        |  |  |  |
| Investigations Performed                                                                                                    |   | Lead Clinician                     |  |  |  |
| Including findings                                                                                                    |   | Mr. Rahul Gujadhur *               |  |  |  |
| Pending Investigations                                                                                                    |   | Signing Clinician                  |  |  |  |
| If not applicable remove section by clicking on 'X' adjacent to heading                                                                                           | 1 | Carol Millar *                     |  |  |  |
| Operations/Procedures                                                                                                    |   | Position                           |  |  |  |
| in the approache remove devicer by circling of A adjustment to recounty                                                                                           | 1 | Custom *                           |  |  |  |
| Mental Capacity<br>Complete only if screening has taken place or the patient is over 75. If not remove section by clicking on "X"                                 | / | Custom Position                    |  |  |  |
| Advance Decisions                                                                                                    |   | Training                           |  |  |  |
| Include living will, power of attorney, and organ donation                                                                                                    | 1 |                                    |  |  |  |
| Risks / Alerts<br>If not applicable remove section by clicking on "X" adjacent to heading                                                                         | 1 |                                    |  |  |  |
| Allergies/Adverse Reactions                                                                                                    |   |                                    |  |  |  |
|                                                                                                    | 1 | Cancel                             |  |  |  |
| Discharge Medication No discharge medications recorded                                                                                                    |   | Save                               |  |  |  |
| Change to Mediation                                                                                                    |   | Cave                               |  |  |  |
| onunges to medication                                                                                                    | / | <ul> <li>Sign and Send</li> </ul>  |  |  |  |

- 12. To save as Draft click Save (bottom right) to come back to later
- 13. When complete, click Sign and Send

#### **VERY IMPORTANT**

If the green button displays Save and Finalise do not click.

You have either:

a) Not selected your name as the Signing Clinician – follow the instructions in paragraph 9 above OR

2

b) You are not logged in to eRecord in your own name – please log in to your own eRecord account

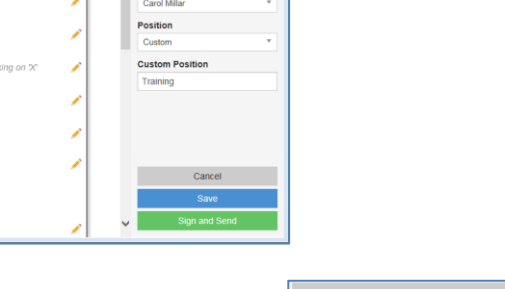

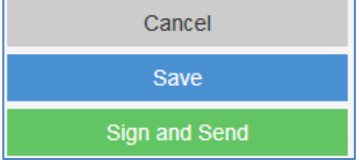

Document Type

Otolaryngology

Clinic (optional)

Clinic / Admit Date

8

09-Feb-2018

Lead Clinician

James Ohara

Position Foundation Year 1

Signing Clinician Natalie Hickling

None

Discharge Summary